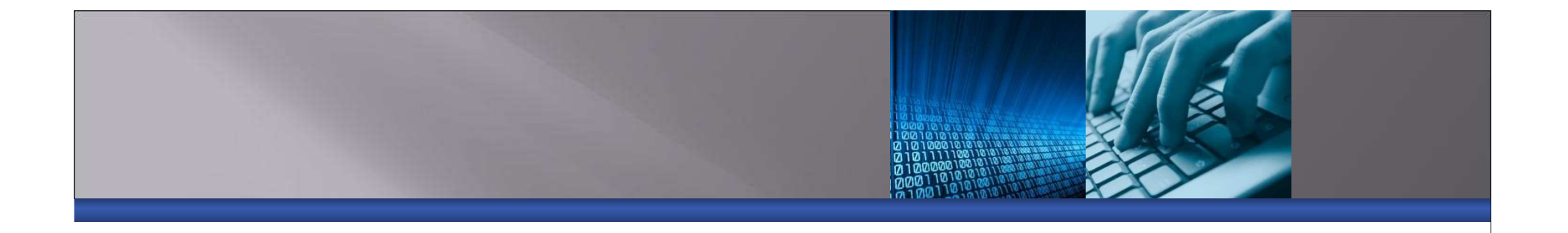

### **Basic Path Modeling with SmartPLS**

(register and obtain free SmartPLS software at <a href="http://www.smartpls.de">http://www.smartpls.de</a>)

More information about SEM seminars at <u>http://www.PLS-SEMinars.com</u>

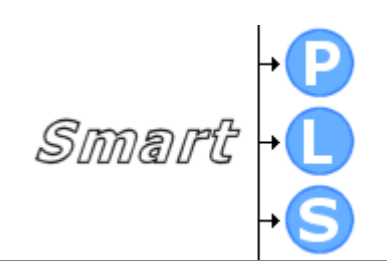

#### **Start SmartPLS**

| 🥰 Workspace                                | e Launcher                                                                                                    |
|--------------------------------------------|----------------------------------------------------------------------------------------------------|
| Select a w<br>SmartPLS sto<br>Choose a cer | r <b>orkspace</b><br>ores multiple projects in a "workspace" folder.<br>tain workspace folder for your current SmartPLS session. |
| Workspace:                                 | C:\Program Files\SmartPLS2\workspace                                                                                             |
| 🔲 Use this a                               | s the default and do not ask again                                                                                               |

#### **Start SmartPLS**

| 🥞 Workspace                                | e Launcher                                                                                                    |
|--------------------------------------------|----------------------------------------------------------------------------------------------------|
| Select a w<br>SmartPLS sto<br>Choose a cer | rorkspace<br>ores multiple projects in a "workspace" folder.<br>tain workspace folder for your current SmartPLS session. |
| Workspace:                                 | C:\Program Files\SmartPLS2\SmartPLS-online                                                                               |
| 🔲 Use this a                               | s the default and do not ask again                                                                                       |

#### **Welcome Screen**

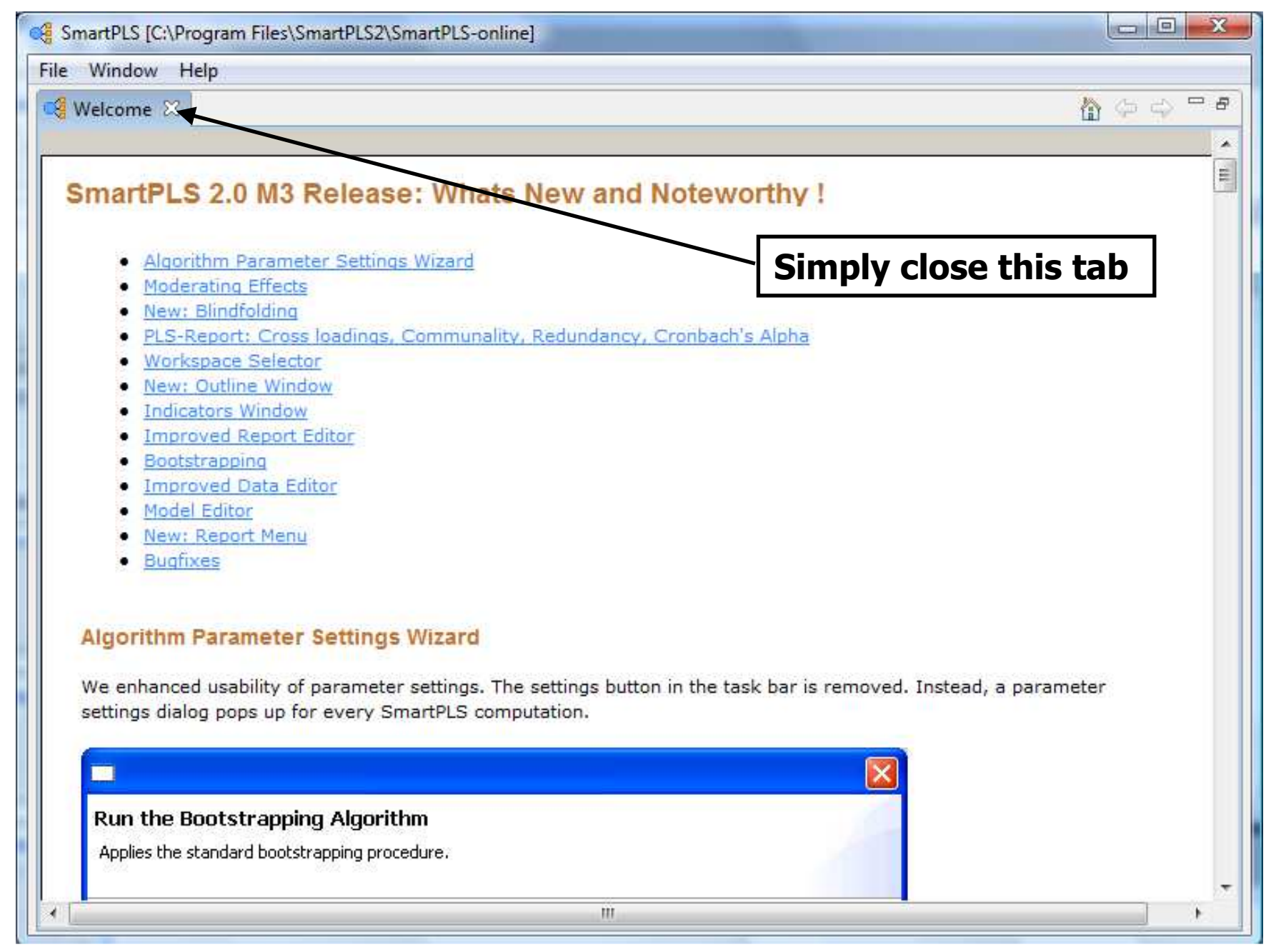

#### Main Window

| G SmartPLS [C:\Program Files\SmartPLS2\SmartPLS-online] |             |
|---------------------------------------------------------|-------------|
| File Window Help                                        |             |
|                                                         | 🖺 🔃 Default |
| □ Projects     ▶! ₽! □                                  | ₽ 🗖         |
|                                                         |             |
| □ Outline ⊠ □                                           |             |
| An outline is not available.                            |             |
|                                                         |             |
|                                                         |             |
| ☐ Indicators 🛛 🕑 🥈 🎍 🖓 🗖                                |             |
|                                                         |             |
|                                                         |             |
|                                                         |             |
|                                                         |             |
|                                                         |             |
|                                                         |             |
|                                                         |             |
|                                                         |             |

#### **Create New Project**

| 🕞 SmartPLS [C:\Pr  | ogram Files\SmartPLS2     | \SmartPLS-online]  |             |
|--------------------|---------------------------|--------------------|-------------|
| File Window H      | elp                       |                    |             |
| New                | Þ                         | Create New Project | 🔛 🔲 Default |
| Close<br>Close All | Ctrl+W<br>Ctrl+Shift+W    |                    | - 0         |
| Save               | Ctrl+S                    |                    |             |
| Save All           | Ctrl+Shift+S              | £                  |             |
| import             |                           |                    |             |
| Switch Workspa     | ace                       |                    |             |
| Exit               |                           |                    |             |
|                    |                           | 4                  |             |
| Indicators         | @ <mark>Z1 2</mark> ↓ - C | 1                  |             |
|                    |                           |                    |             |
|                    |                           |                    |             |
|                    |                           |                    |             |
|                    |                           |                    |             |
|                    |                           |                    |             |
|                    |                           |                    |             |
|                    |                           |                    |             |
|                    |                           |                    |             |
|                    |                           |                    |             |
|                    |                           |                    |             |
| 121                |                           |                    |             |

#### **Create TAM Project**

| SmartPLS [C:\Pp     | ogram Files\SmartPLS2\Sc                        | martPI S-online1            |  |  |  |  |
|---------------------|-------------------------------------------------|-----------------------------|--|--|--|--|
| File Window I       | ci i i i i i i i i i i i i i i i i i i          |                             |  |  |  |  |
| Projects            | Create a project<br>Creates a SmartPLS project. |                             |  |  |  |  |
| Qutline %           | Project name:                                   | TAM                         |  |  |  |  |
| An outline is not a | Import indicator data.                          |                             |  |  |  |  |
| Indicators          |                                                 |                             |  |  |  |  |
|                     | -                                               |                             |  |  |  |  |
|                     |                                                 | < Back Next > Finish Cancel |  |  |  |  |
|                     |                                                 |                             |  |  |  |  |
|                     |                                                 |                             |  |  |  |  |

#### Technology Acceptance Model (TAM)

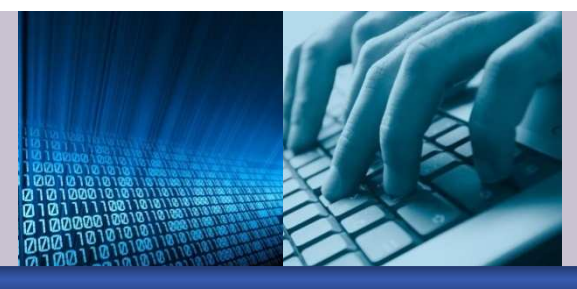

Predicts Users':

- Intentions to use technology
- Intentions predict usage
- Belief Constructs and Attitudes
  - Perceived usefulness
  - Perceived ease of use
  - Attitude towards using

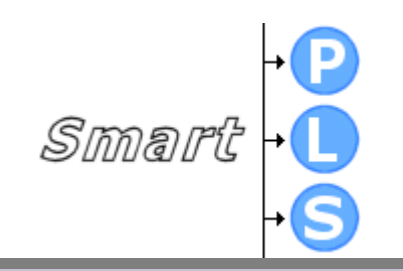

# Technology Acceptance Model (TAM) Looks Like

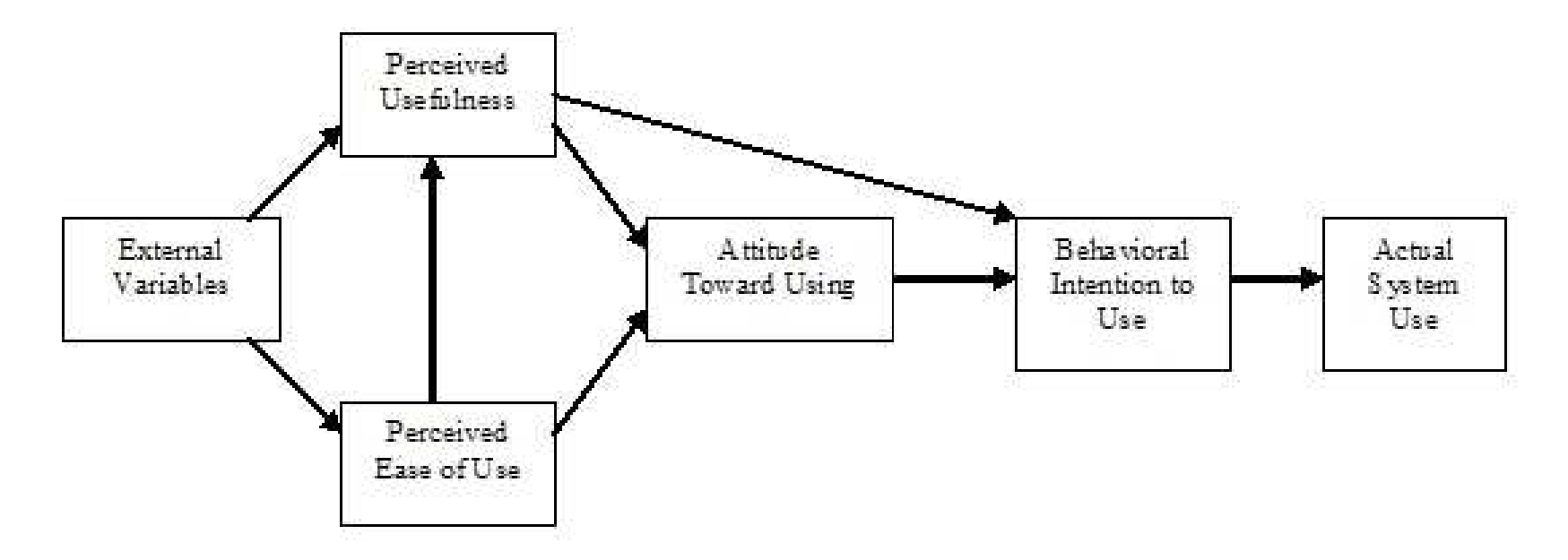

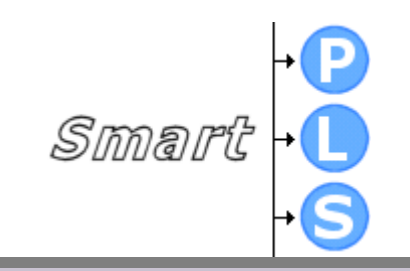

## Saudi Arabia Project Data

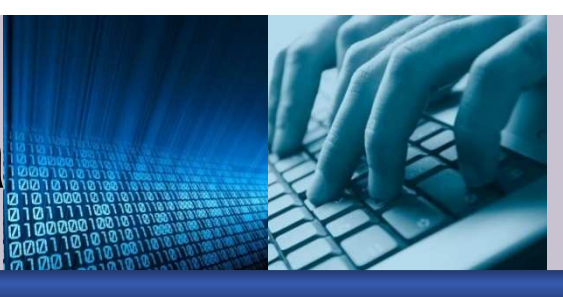

- Comprehensive study of technology usage in Saudi Arabia
  - 1,190 completed surveys white-collar workers
  - Multiple industries and companies
  - Government (public sector) and Private (corporations)
  - Captured numerous user acceptance constructs
  - Target technology was use of "desktop computers for any work-related purpose"

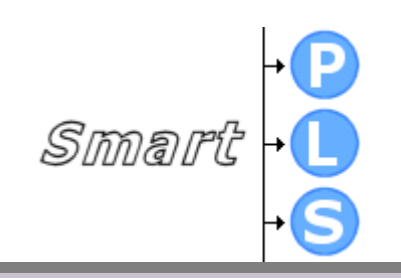

#### Import Model Indicator Data (.csv)

| SmartPLS [C:\Pr     | poram Files\SmartPLS2\SmartPLS-online1                                                                                                    |   |  |  |
|---------------------|----------------------------------------------------------------------------------------------------|---|--|--|
| File Window         |                                                                                                    |   |  |  |
| Projects            | Please enter the path to a file which contains indicator data. The file will be copied to the workspace.                                   |   |  |  |
| Outline S?          | Currently SmartPLS supports the import of comma-separated-value (CSV) files.<br>The file should contain indicator names in its first line. |   |  |  |
| An outline is not a | File name: C:\Users\jeff\Desktop\SmartPLS-Oct9-10-2009\SmartPLS-online-1.csv                                                               |   |  |  |
| Indicators          |                                                                                                    |   |  |  |
|                     | < Back Next > Finish Cancel                                                                                                    |   |  |  |
|                     |                                                                                                    | R |  |  |
|                     |                                                                                                    |   |  |  |
|                     |                                                                                                    |   |  |  |
|                     |                                                                                                    |   |  |  |
| <u></u>             |                                                                                                    |   |  |  |

#### **Missing Values**

| SmartPLS [C:\Pr                    | ogram Files\SmartPLS2\SmartPLS-online]                          |        |
|------------------------------------|-----------------------------------------------------------------|--------|
| File Window H                      | elp                                                             |        |
|                                    |                                                                 | efault |
| Projects                           | Missing Values Settings<br>Missing value settings               |        |
| ☐ Outline ⊠<br>An outline is not a | The indicator data contains missing values.  Missing Value -1.0 |        |
| Indicators                         |                                                                 |        |
|                                    |                                                                 |        |
|                                    | < Back Next > Finish Cancel                                     |        |
|                                    |                                                                 |        |
|                                    |                                                                 |        |

#### **Main Window**

| SmartPLS [C:\Program Files\SmartPLS2\SmartPLS-online] |            |
|-------------------------------------------------------|------------|
| File Window Help                                      |            |
|                                                       | 🖹  Default |
| □ Projects     ▶: 만: □ □                              |            |
|                                                       |            |
| Dutline 🛛 🖓 🖓                                         |            |
| An outline is not available.                          |            |
| Click here                                            |            |
|                                                       |            |
| □ Indicators 🕑 🚰 🛓 🖓 🗖                                |            |
|                                                       |            |
|                                                       |            |
|                                                       |            |
|                                                       |            |
|                                                       |            |
|                                                       |            |
|                                                       |            |
|                                                       |            |
|                                                       |            |
|                                                       |            |

#### **Open Data File**

| SmartPLS [C:\Program Files\SmartPLS2\SmartPLS-online] |             |
|-------------------------------------------------------|-------------|
| File Window Help                                      |             |
|                                                       | 🔡 🔃 Default |
| Projects     ■! 만: □                                  | - 8         |
| TAM<br>TAM.splsm<br>SmartPLS-online-1.csv             |             |
|                                                       |             |
| An outline is not available.                          |             |
| Double-Click on .csv file                             |             |
| □ Indicators 🕑 🚰 🛔 🖓 🗖 🗖                              |             |
|                                                       |             |
|                                                       |             |
|                                                       |             |
|                                                       |             |
|                                                       |             |
|                                                       |             |
|                                                       |             |
|                                                       |             |
|                                                       |             |
|                                                       |             |

#### **Data File Contents**

| e million nep                              |                                      |                                                                                                    |                                              |                                    |                                                |                                             |                           |                    |      |
|--------------------------------------------|--------------------------------------|----------------------------------------------------------------------------------------------------|----------------------------------------------|------------------------------------|------------------------------------------------|---------------------------------------------|---------------------------|--------------------|------|
|                                            |                                      |                                                                                                    |                                              |                                    |                                                |                                             |                           | 🗌 Default          |      |
| Projects Pri 🖶 🗖                           | SmartP                               | LS-online-                                                                                                    | 1.csv 🖾                                      |                                    |                                                |                                             |                           |                    |      |
| - TAM                                      | Contents                             | of file:                                                                                                    |                                              |                                    |                                                |                                             |                           | Choose delimiter:  |      |
| TAM.splsm                                  | OBS,US<br>1,7,6,<br>2,7,7,<br>3,7,7  | EF1,USE<br>6,5,6,6<br>7,6,7,7<br>7 7 6 6                                                                                                    | 72,USEF3<br>,6,6,6,6,6<br>,5,6,6,7<br>,6,6,7 | .USEF4.U<br>.6.6.6.6.0<br>.7.7.7.7 | JSEF5,E0<br>5,6,6,6,<br>7,7,7,7,<br>7,7,7,7,7, | U1,EOU2,<br>6,5,6,5,<br>7,6,6,5,<br>7 6 6 4 | , EOU:<br>, 6<br>, 7<br>5 | Comma<br>Semicolon |      |
| Outline ⊠ □ □<br>outline is not available. | 4,7,7,<br>5,7,7,<br>6,7,7,<br>7,7,7, | 4,7,7,7,6,7,7,7,5,6,7,7,7,7,6,6,6,6,5,6,6,6,5,4<br>5,7,7,7,7,7,7,7,7,7,7,7,7,7,4,4,4,4,4,6,6,5,1<br>6,7,7,7,7,7,7,7,7,7,7,7,6,7,7,7,7,7,7,6,6,5,4<br>7,7,7,7,7,7,7,5,7,6,6,7,7,7,5,6,6,6,6,6, |                                              |                                    |                                                |                                             | .4<br>.1<br>.4<br>.1      | Space<br>Tabulator |      |
|                                            | •                                    |                                                                                                    |                                              |                                    |                                                | 7,0,0,5.                                    | *                         | Valida             | te   |
| Indicators                                 | Preview:                             |                                                                                                    |                                              |                                    |                                                |                                             |                           |                    |      |
| AT 24                                      | OBS                                  | USEF1                                                                                                    | USEF2                                        | USEF3                              | USEF4                                          | USEF5                                       | EOU1                      | EOU2               | El ^ |
|                                            | 1                                    | 7                                                                                                    | 6                                            | 6                                  | 5                                              | 6                                           | 6                         | 6                  | 6    |
|                                            | 2                                    | 7                                                                                                    | 7                                            | 7                                  | 6                                              | 7                                           | 7                         | 5                  | 6    |
|                                            | 3                                    | 7                                                                                                    | 7                                            | 7                                  | 7                                              | 7                                           | 6                         | 6                  | 6 =  |
|                                            | 4                                    | 7                                                                                                    | 7                                            | 7                                  | 6                                              | 7                                           | 7                         | 7                  | 5    |
|                                            | 5                                    | 7                                                                                                    | 7                                            | 7                                  | 7                                              | 7                                           | 7                         | 7                  | 7    |
|                                            | 6                                    | 7                                                                                                    | 7                                            | 7                                  | 7                                              | 7                                           | 7                         | 7                  | 7    |
|                                            | 7                                    | 7                                                                                                    | 7                                            | 7                                  | 7                                              | 7                                           | 7                         | 5                  | 7    |
|                                            | 8                                    | 7                                                                                                    | 7                                            | 7                                  | 7                                              | 7                                           | 7                         | 7                  | 7 -  |
|                                            | •                                    | HI.                                                                                                    |                                              |                                    |                                                |                                             |                           |                    |      |
|                                            | Missing V                            | alues:                                                                                                    |                                              |                                    |                                                |                                             |                           |                    |      |
|                                            | The in                               | idicator dat                                                                                                    | a contains <mark>r</mark>                    | missing valu                       | Jes.                                           |                                             |                           |                    |      |

#### **Open Drawing Window (.splsm)**

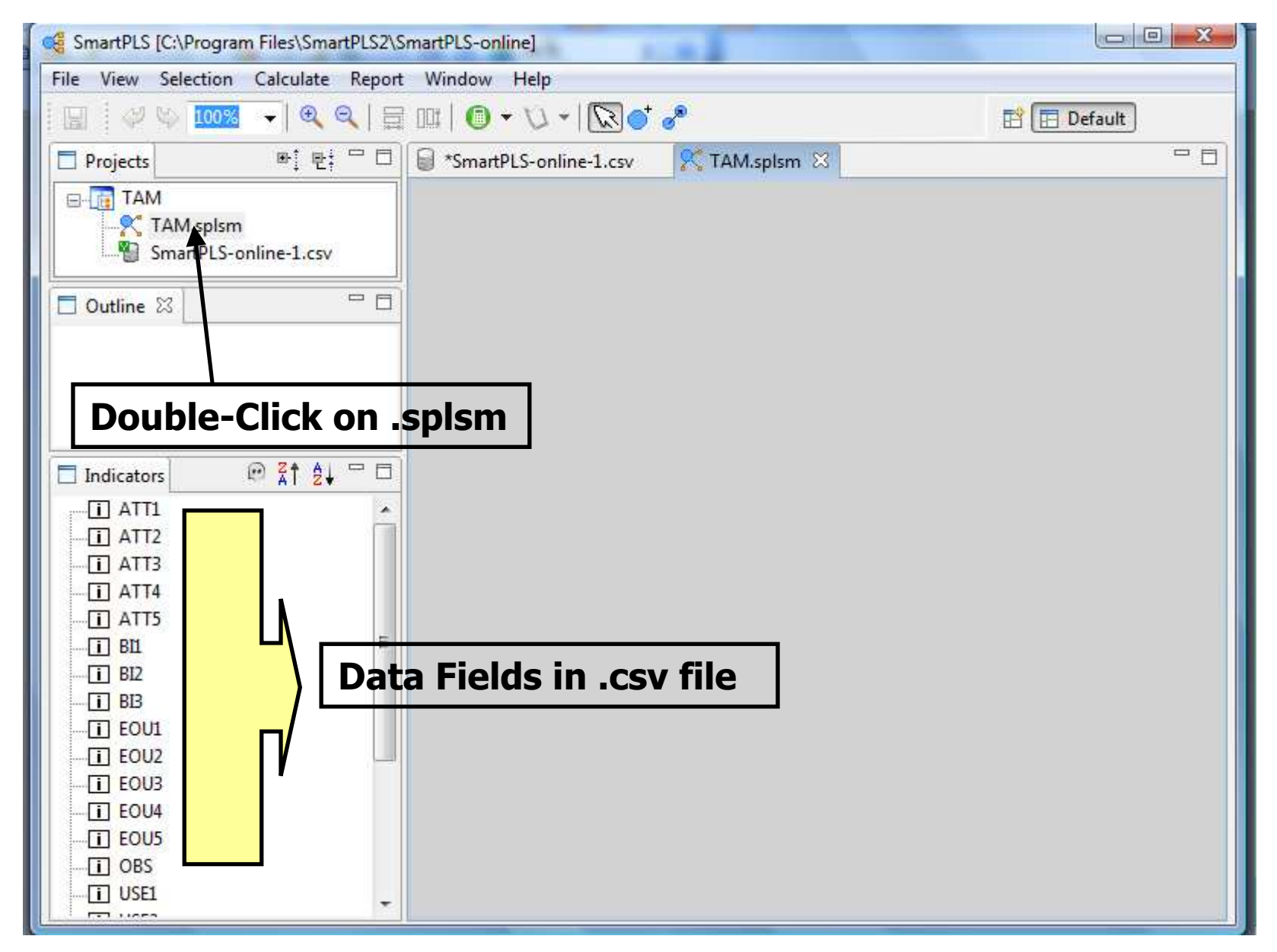

#### **TAM Model**

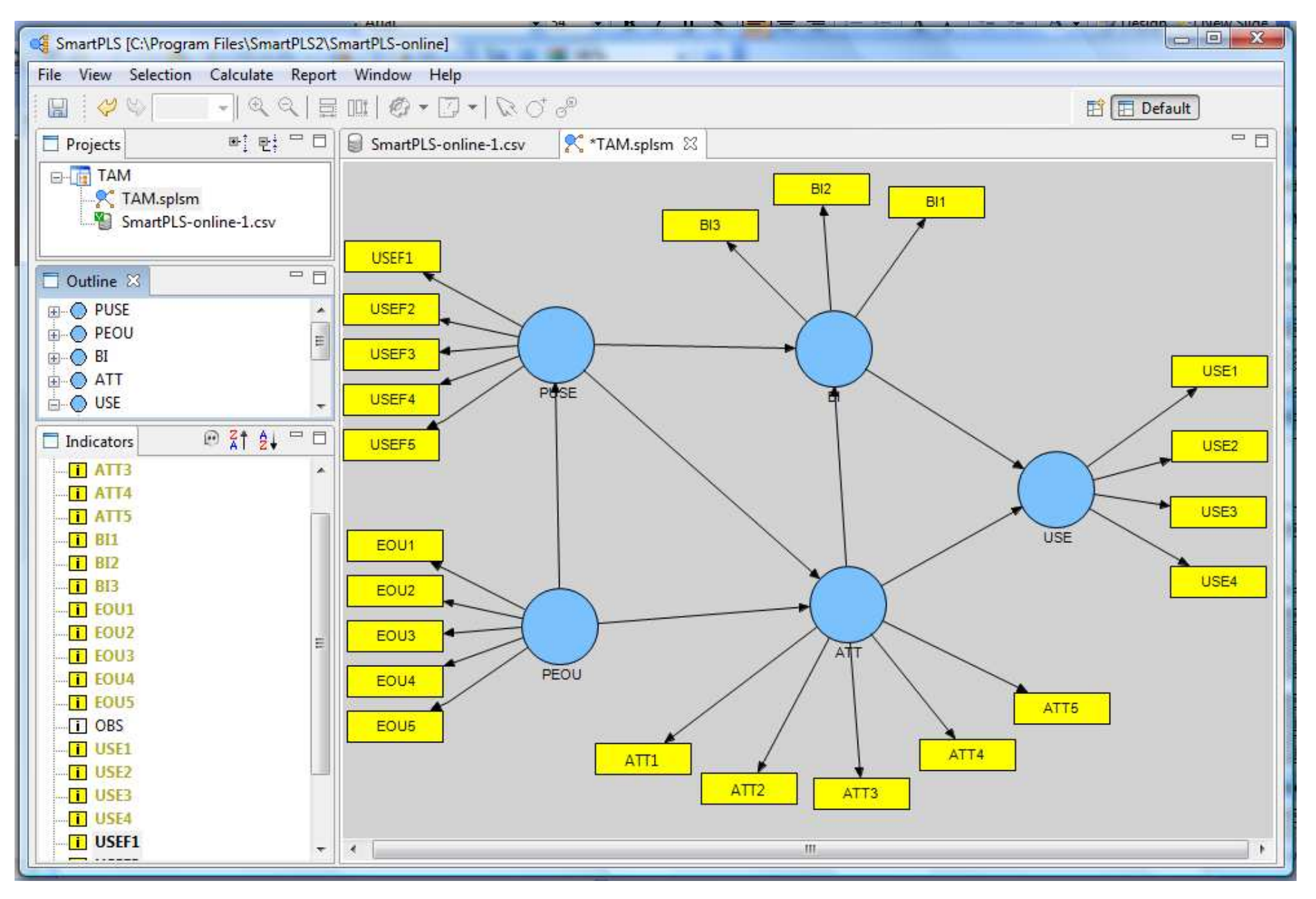

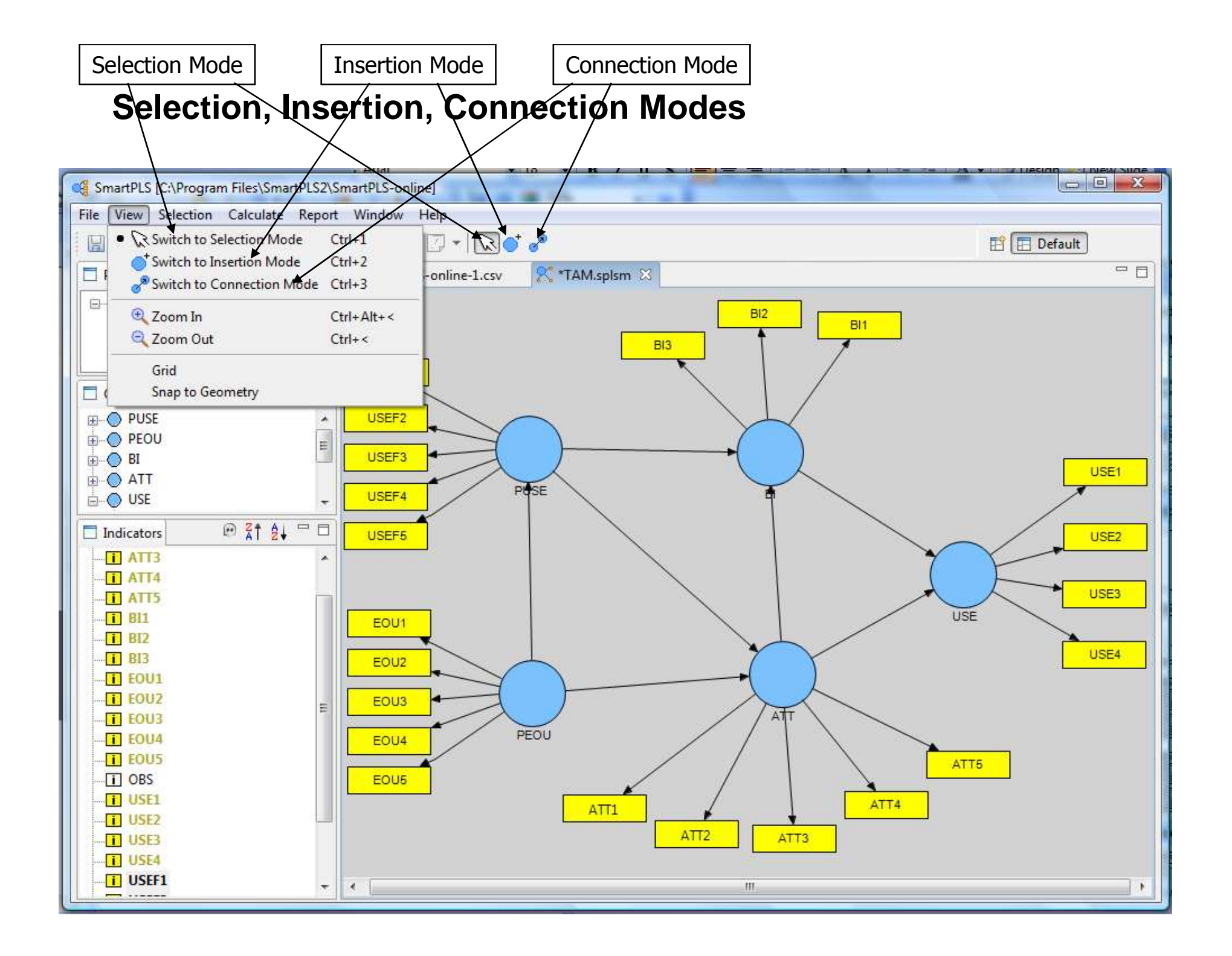

#### Selection, Insertion, Connection Modes

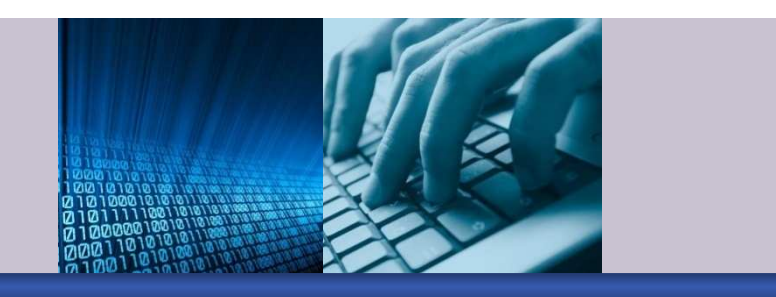

- Selection Mode
  - To select items in the drawing window
- Insertion Mode
  - To drag and drop new latent variables
- Connection Mode
  - To add paths to the model.

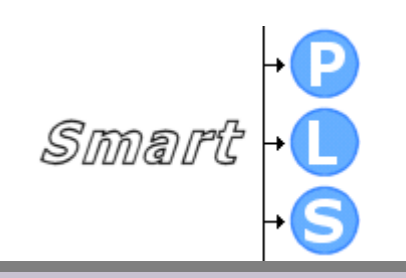

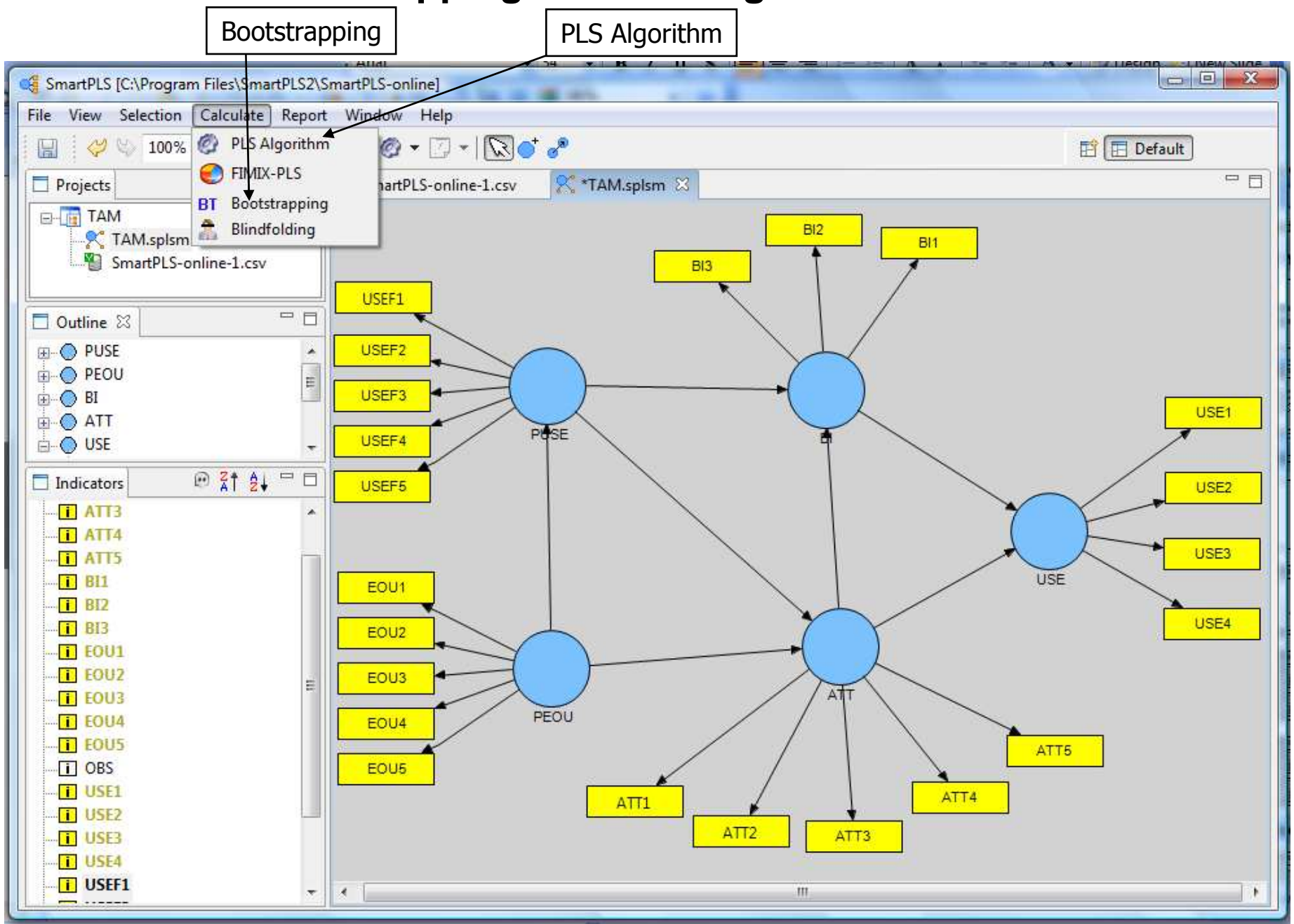

#### **Calculate: Bootstrapping and PLS Algorithm**

# Calculate Bootstrapping and PLS Algorithm

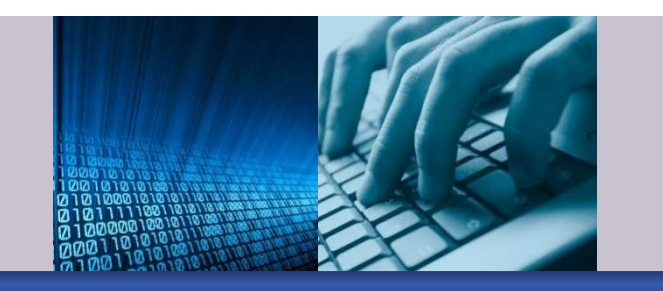

Bootstrapping

PLS Algorithm

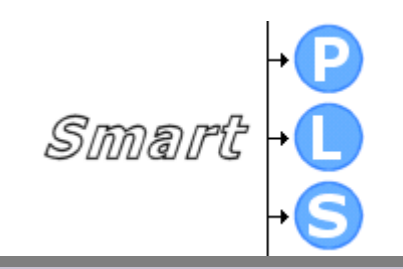

#### **Bootstrapping**

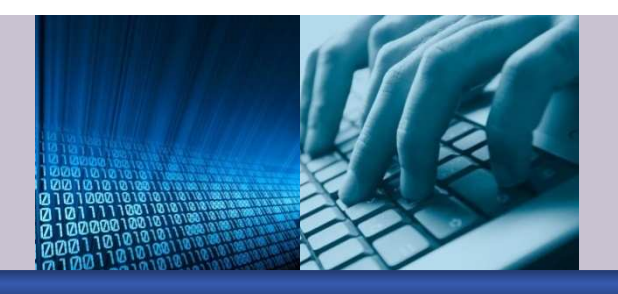

Smart

- Estimates t-values of item (factor) loadings (outer model) and path coefficients (inner model)
- Establish a number of subsamples to be created (e.g. 200)
- Randomly selects 1,190 cases (with replacement) and estimates the model 200 times
- Cases are drawn with a probability of 1/1190 from the data set (a certain observation may be selected 0 to 1,190 times when creating a bootstrap subsample).

#### **Bootstrapping - more**

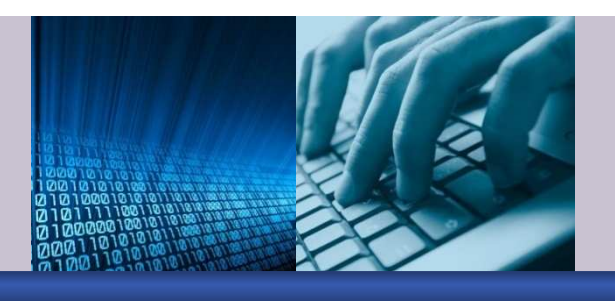

- Bootstrapping provides t-values for
  - Inner (structural) model path coefficients
  - Outer (measurement) model item loadings
- Bootstrapping procedure provides mean values for
  - weights in the inner (structural) model
  - o weights in the outer (measurement) model
  - o outer (measurement) model item loadings

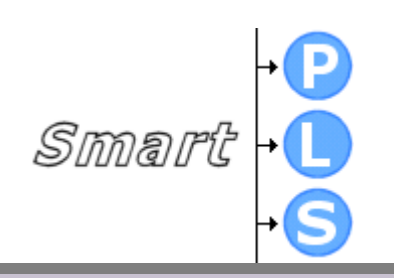

#### **Bootstrapping Screen**

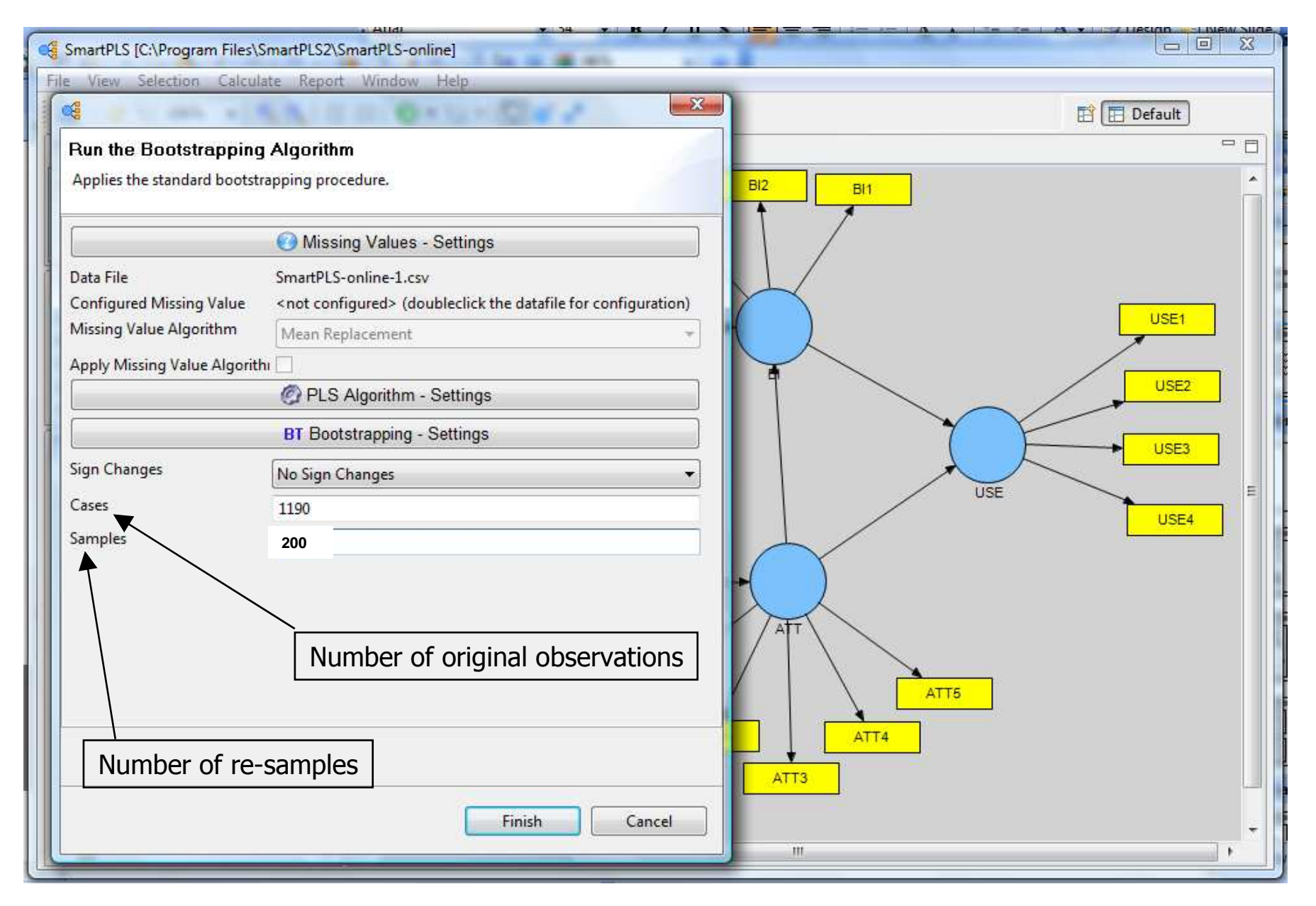

#### **Bootstrapping t-values**

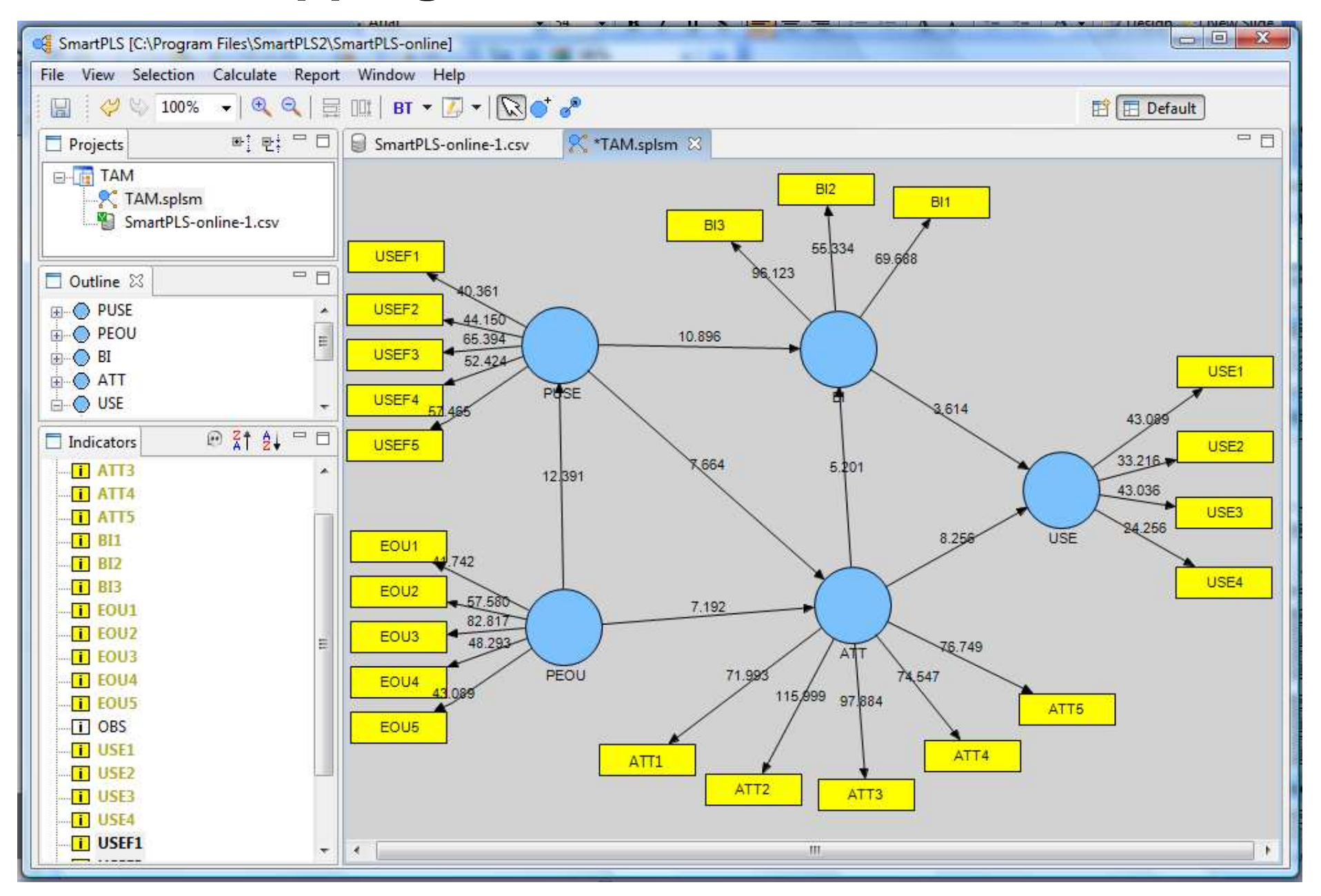

# Are t-values Significant?

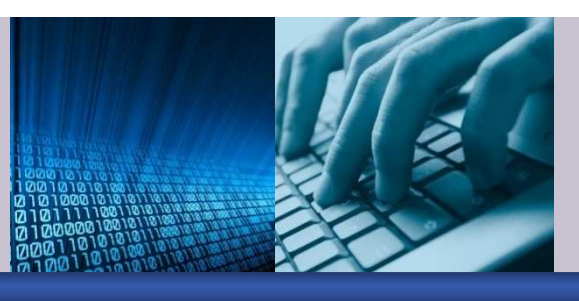

- Look at the t-values for the item loadings (outer model) and for the path coefficients (inner model)
  - Are they significant ? (e.g. t >1.96 at p < 0.05, t > 2.576 at p < 0.01, t > 3.29 at p < 0.001 for two-tailed tests)</li>
  - o If so, good !
  - If not, might want to revise the measurement model (in practice, you may leave an insignificant relationship in the inner path model)
- Note: If your measurement model has problems, the structural model has problems, too!
  - By default since your items used to measure the latent constructs are problematic ! Smart + L

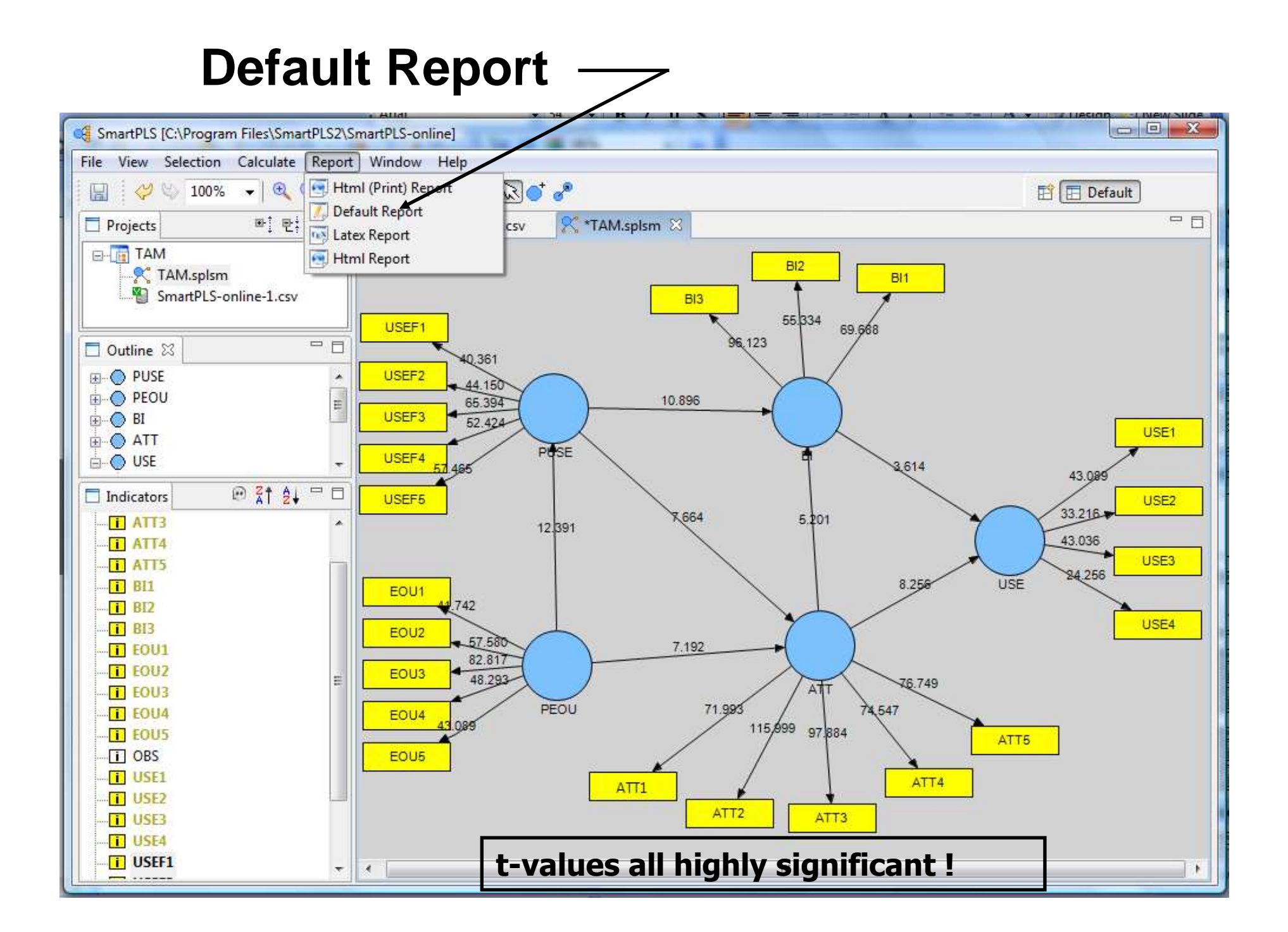

#### **Default Report** SmartPLS [C:\Program Files\SmartPLS2\SmartPLS-online] File Window Help P: E: S \*6 \*0 🖹 🔳 Default - -Ҟ \*TAM.splsm BT - Report September 22, 2009 12:19:08 PM 🔀 Projects SmartPLS-online-1.csv E-TAM E Bootstrapping 🛓 📄 Bootstrapping K TAM.splsm SmartPLS-online-1.csv Souter Loadings 👒 Outer Loadings (Mean, STDEV, T-Values) - -Outline 🖾 🔜 Outer Weights (Mean, STDEV, T-Values) An outline is not available. Path Coefficients Path Coefficients (Mean, STDEV, T-Values) Total Effects (Mean, STDEV, T-Values) Data Preprocessing Results (chronologically) Indicators Step 0 (Original Matrix) - Model Specification Manifest Variable Scores (Original) Measurement Model Specification Structural Model Specification

#### Calculate: PLS Algorithm

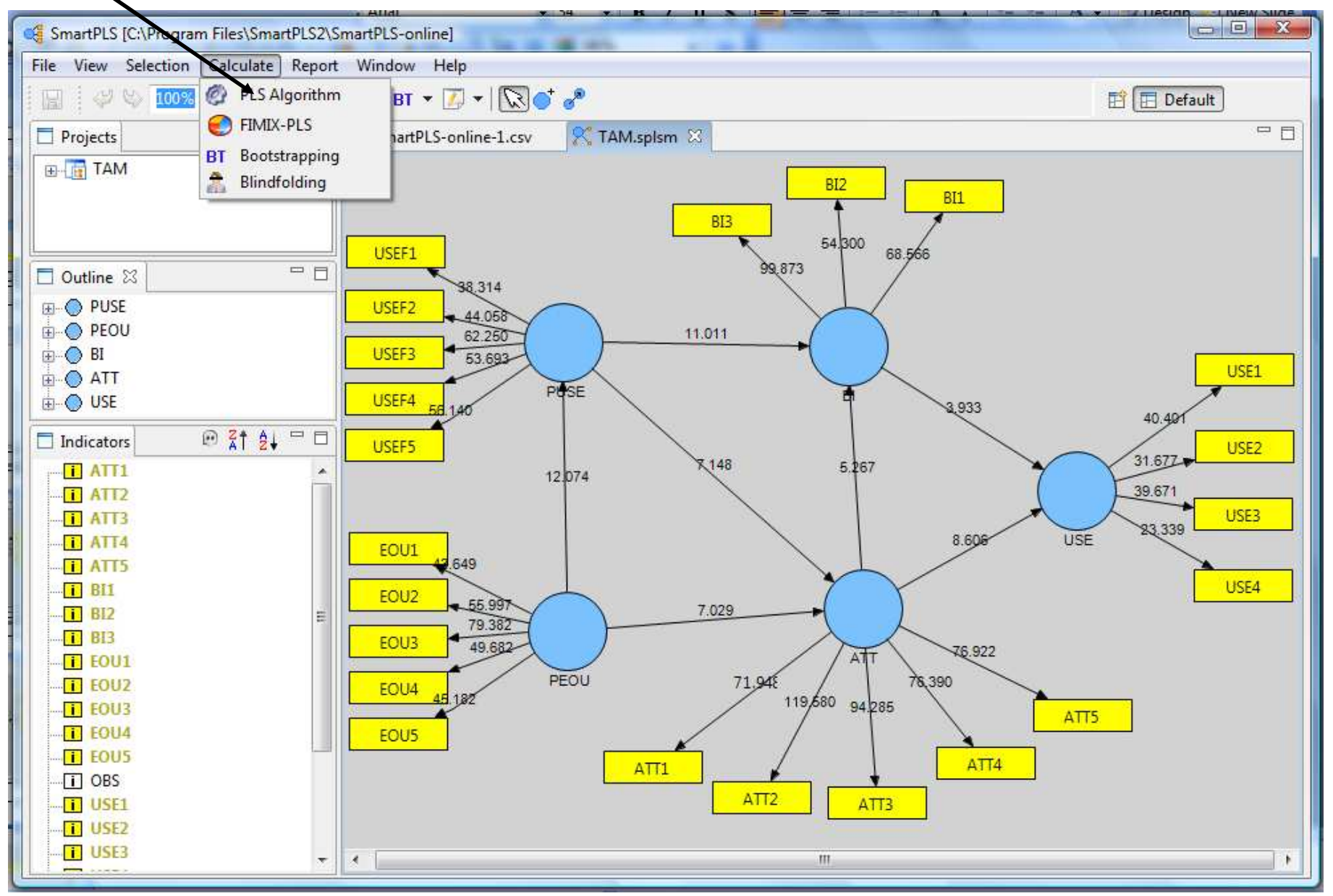

#### Calculate: PLS Algorithm

| SmartPLS [C:\Program Files\S          | imartPLS2\SmartPLS-online]                                                                      |                                 |
|---------------------------------------|-------------------------------------------------------------------------------------------------|---------------------------------|
| 4                                     | ×                                                                                               |                                 |
| Run the PLS Algorithm                 | Algorithm                                                                                       |                                 |
| Applies the standard PLS pro          | icedure.                                                                                        |                                 |
|                                       | Missing Values - Settings                                                                       | BI2BI1                          |
| Data File<br>Configured Missing Value | SmartPLS-online-1.csv<br><not configured=""> (doubleclick the datafile for configuration)</not> | 99.873 <sup>54,300</sup> 68.566 |
| Missing Value Algorithm               | Mean Replacement                                                                                |                                 |
| Apply Missing Value Algorith          | и [                                                                                             |                                 |
|                                       | Ø PLS Algorithm - Settings                                                                      | USE1                            |
| Weighting Scheme                      | Path Weighting Scheme 👻                                                                         | 3,933 40.401                    |
| Data Metric                           | Mean 0, Var 1 🔹                                                                                 | 31 577 USE2                     |
| Maximum Iterations                    | 500                                                                                             | 5.267                           |
| Abort Criterion                       | 1.0E-5                                                                                          | 83 339 USE3                     |
| Initial Weights                       | 1.0                                                                                             | 8.606 USE                       |
|                                       |                                                                                                 | USE4                            |
|                                       |                                                                                                 |                                 |
|                                       |                                                                                                 | ATT 76.922                      |
|                                       |                                                                                                 | 1.942 78,390                    |
|                                       |                                                                                                 | Alls                            |
|                                       |                                                                                                 | ATT4                            |
|                                       | Finish Cancel                                                                                   | ATT2 ATT3                       |
|                                       |                                                                                                 |                                 |

#### **PLS Algorithm Results**

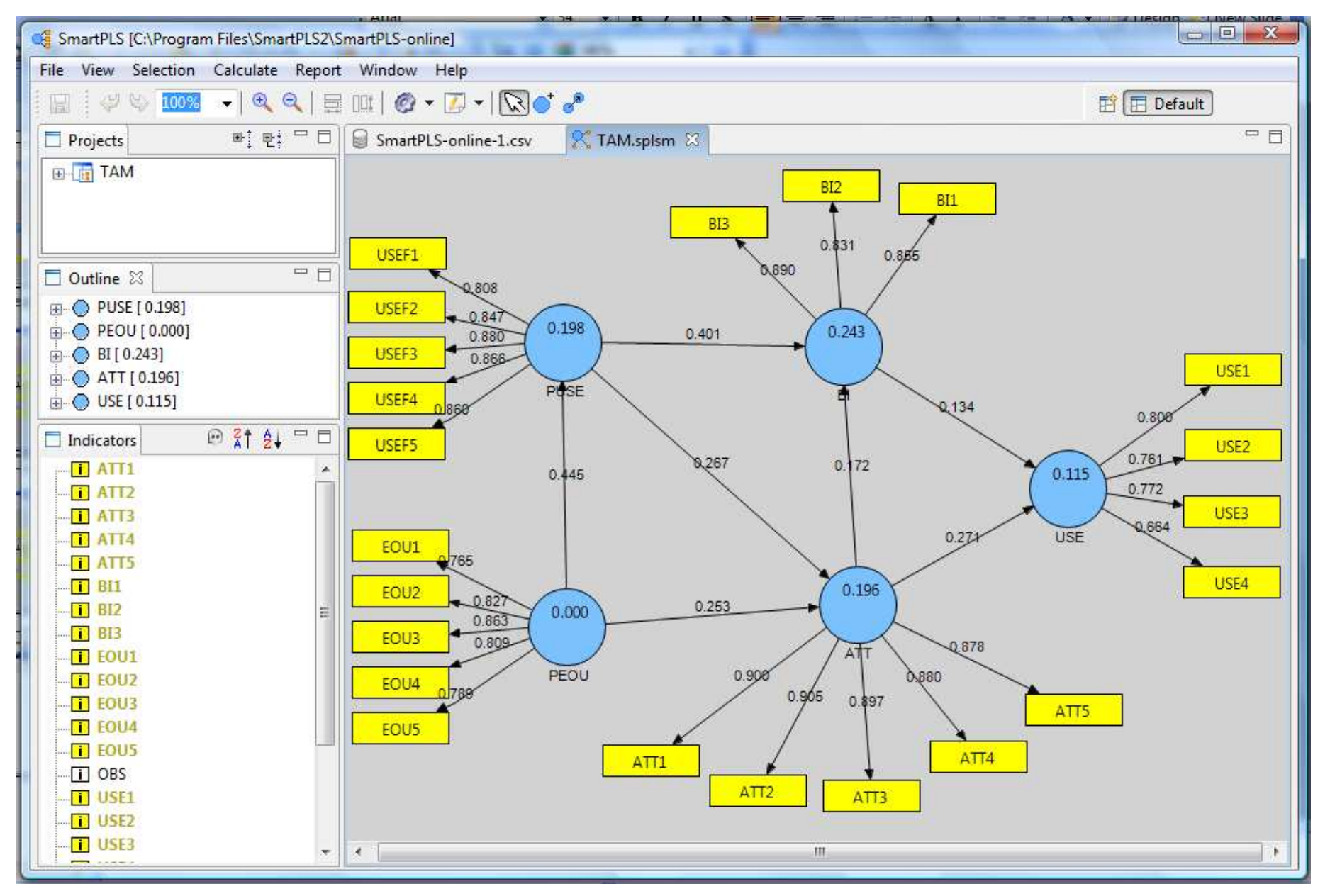

#### **CAPLS Results Default Report**

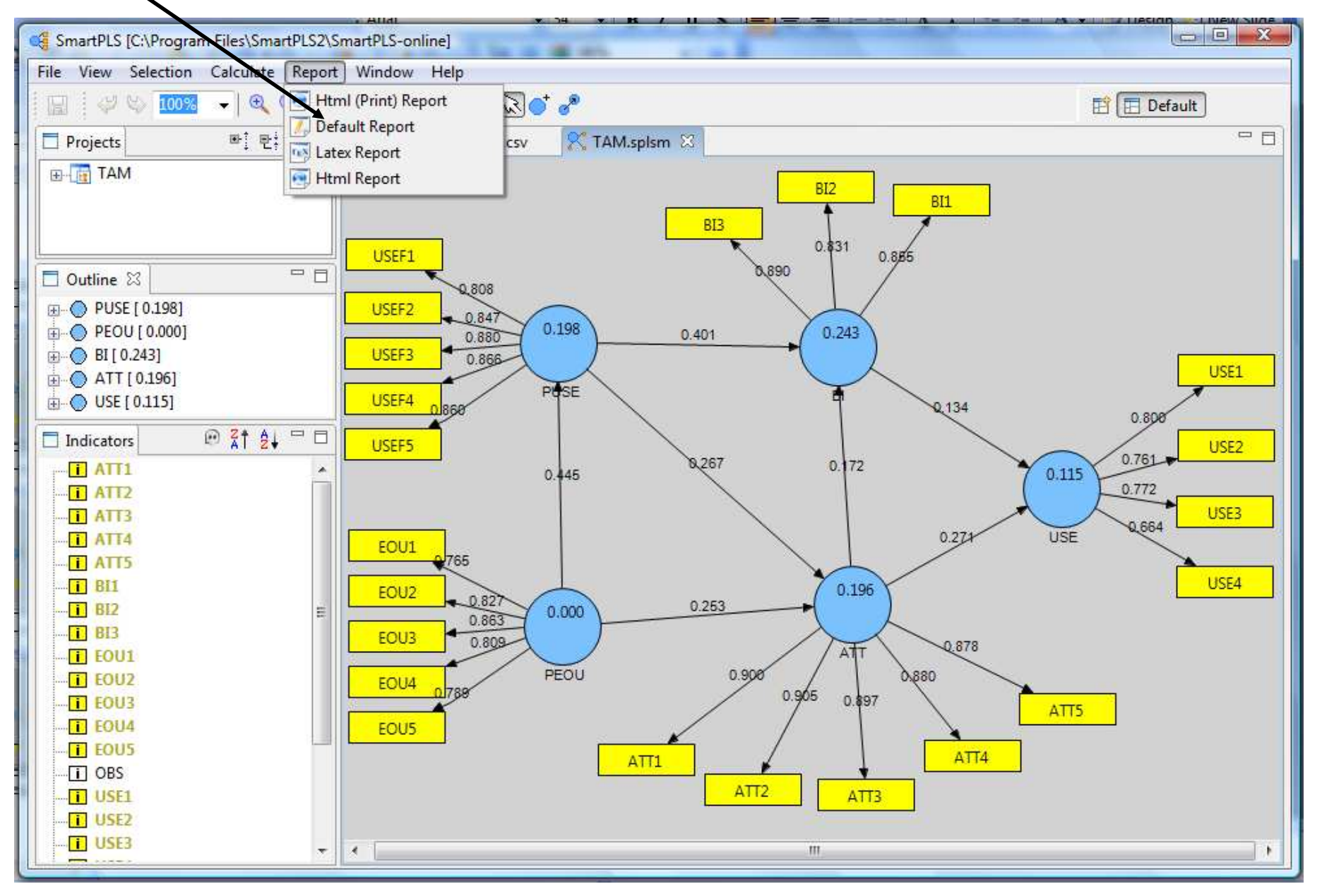

#### **PLS Results Default Report**

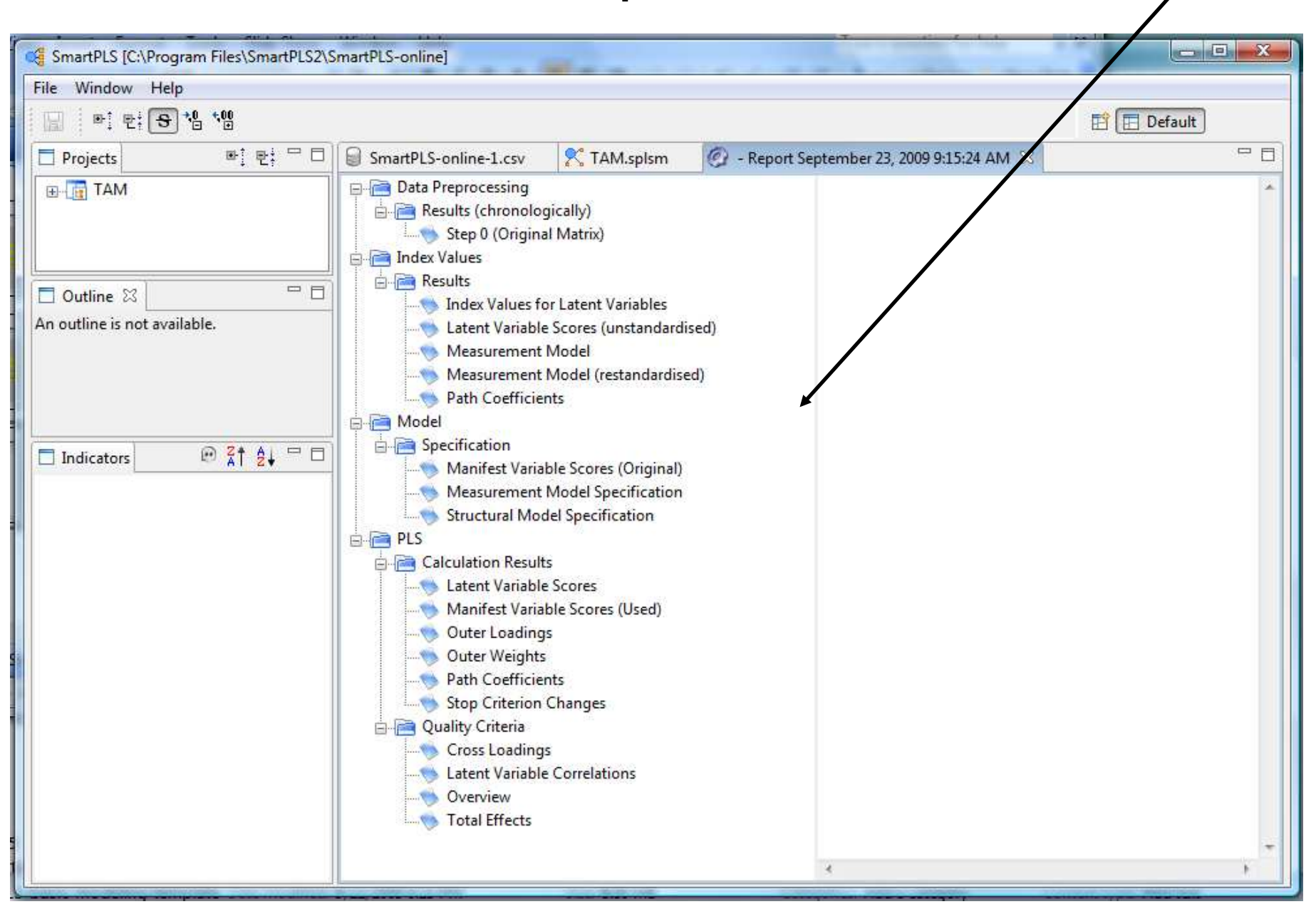

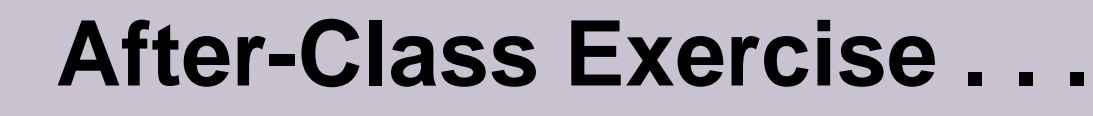

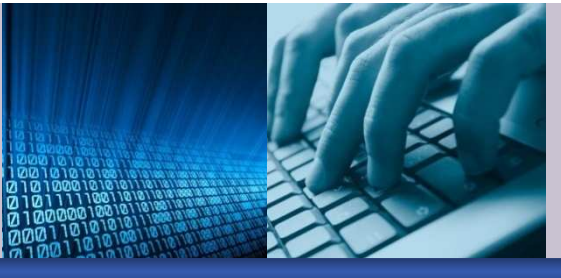

- If you have not done it already, use SmartPLS to recreate the basic TAM PLS-SEM model that we reviewed in this presentation.
  - Use the enclosed data file TAM.csv

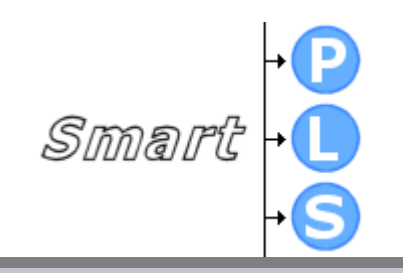